#### लोक शिक्षण संचालनालय, मध्यप्रदेश गौतम नगर भोपाल – 462021

www.educationportal.mp.gov.in, www. shikshaportal.mp.gov.in

**क्र./एजुकेशन पोर्टल/ ई-सेवापुस्तिका /2021/1289 भोपाल , दिनांक-**5/5/2021 प्रति , समस्त जिला शिक्षा अधिकारी

समस्त जिला परियोजना समन्वयक समस्त सहा.आयुक्त / जिला संयोजक आदिम जाति कल्याण

विषयः-एजुकेशन पोर्टल पर स्कूल शिक्षा एवं आदिम जाति कल्याण विभाग के अंतर्गत कार्यरत समस्त अमले (शिक्षक / कर्मचारी) की ई-सेवा पुस्तिका का सतत अद्यतन करने बाबत ।

स्कूल शिक्षा एवं आदिम जाति कल्याण विभाग अंतर्गत संचालित शालाओं / कार्यालयों में कार्यरत समस्त अमले की वेतन एवं सेवा-सम्बन्धी जानकारी एजूकेशन पोर्टल में पे-रोल प्रणाली एवं ई-सर्विस बुक प्रणाली के माध्यम से ऑनलाइन दर्ज है| उक्त जानकारियों को सक्षम अधिकारियों / प्राचार्यों द्वारा सतत रूप से अद्यतन कर संधारित रखना प्रमुख दायित्व है |

आगामी समय में समस्त स्थापना संबंधी कार्यवाही यथा पदोन्नति, स्थानान्तरण, संविलियन, युक्ति-युक्तकरण, पदक्रम सूची निर्धारण, गोपनीय चरित्रावली संधारण, अनुशासनात्मक कार्यवाही इत्यादि ऑनलाइन सम्पादित की जायेगी ताकि पोर्टल पर प्रत्येक लोक सेवक की जानकारी व्यवस्थागत एवं सतत रूप से अद्यतन बनी रहे | इस हेतु निम्नानुसार कार्यवाही की जाए :

- 1. लोकसेवक द्वारा की जाने वाली कार्यवाही :- प्रत्येक लोकसेवक द्वारा एजुकेशन पोर्टल पर यूनिक id / पासवर्ड की सहायता से अपनी ई-सेवापुस्तिका का अध्ययन किया जायेगा | इस हेतु आवश्यक मैन्युअल परिशिष्ट -1 अनुसार है | स्वंय से संबंधित विविध जानकारी जैसे: हिंदी का नाम, वैवाहिक स्थिति, ईमेल, मोबाइल, फोटो अपलोड, शैक्षणिक योग्यता में वृद्धि,नवीन प्रशिक्षण, प्राप्त अवार्ड, नोमिनेशन डिटेल, गंभीर बीमारी तथा पदनाम में संसोधन, नियुक्ति के विषय में संशोधन, पदस्थी संस्था में संशोधन आदि में संशोधन की आवश्यकता होने पर तत्काल संकुल प्राचार्य / कार्यालय प्रमुख को प्रमाण के साथ लिखित रूप से एक माह में अवगत कराया जायेगा | आवश्यक होने पर संशोधित की जा सकने वाली फ़ील्ड्स का विवरण परिशिष्ट – 2 अनुसार है |
- संकुल प्राचार्य / कार्यालय प्रमुख द्वारा की जाने वाली कार्यवाही :- संकुल / कार्यालय में पदस्थ लोकसेवकों द्वारा दिए गए आवेदन के अनुसार सभी दस्तावेजों का परीक्षण किया जायेगा और परिक्षण उपरांत आवश्यक संशोधन करने की जिम्मेदारी संकुल प्राचार्य / कार्यालय प्रमुख की होगी | दस्तावेजों का परीक्षण मूल सेवा-पुस्तिका / नियुक्ति आदेश आदि संकुल पर संधारित

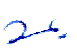

रिकॉर्ड से मिलान के उपरांत ही अधतन किया जावेगा | यदि किसी लोकसेवक द्वारा अपनी जानकारी के संबंध में कोई आवेदन प्रस्तुत नहीं किया गया है तो यह माना जाएगा कि संबंधित लोकसेवक की दर्ज जानकारी के संबंध में उसे कोई आपत्ति नहीं है | ऐसी स्थिति में समस्त जानकारी का परीक्षण कर, यदि आवश्यक है तो अद्यतन / संशोधित करने की कार्यवाही संबंधित संकुल प्राचार्य/ कार्यालय प्रमुख द्वारा की जाएगी | इस प्रकार संकुल / कार्यालय प्रमुख द्वारा उनके अधीनस्थ कार्यरत समस्त लोकसेवकों की परिशिष्ट -2 अनुसार जानकारियों को अद्यतन किया जायेगा | संकुल प्राचार्य / कार्यालय प्रमुख द्वारा जानकारी अद्यतन करने की प्रक्रिया संबंधी मैन्युअल परिशिष्ट 3 अनुसार है |

- 3. सेवानिवृत्ति / सेवा समाप्ति / त्यागपत्र/ मृत्यु / इत्यादि के कारण किसी लोकसेवक को शाला में पदस्थ शिक्षकों की सूची में से हटाये जाने हेतु, "Stop payment permanent" आप्शन पर जाकर कारण की प्रविष्टि किये जाने की कार्यवाही कर संबंधित के नाम को विलोपित किया जाए ताकि ऐसे लोकसेवकों के नाम रियल डाटा में प्रदर्शित न हों | (कार्यवाही परिशिष्ट-3 अनुसार)
- 4. यदि किसी लोकसेवक को कुछ समय के लिए (निलंबित आदि होने की स्थिति में)वेतन रोका जाना है तो "Stop payment Temporary " आप्शन में प्रविष्टी की जाए ।(कार्यवाही परिशिष्ट-3 अनुसार)
- 5. बिंदु क्र.1 अनुसार व्यवस्था सुनिश्चित करने के दृष्टिगत सभी संकुल प्राचार्य / कार्यालय प्रमुख द्वारा अपने अंतर्गत पदस्थ सभी लोक सेवकों (शिक्षक/ कर्मचारी/ अधिकारी) का वेतन देयक प्रतिमाह एजुकेशन पोर्टल के पे-रोल सिस्टम 2.0 से जनरेट किया जायेगा | एजुकेशन पोर्टल के वेतन देयक में संबंधित लोकसेवक का पदनाम, पदस्थी संस्था और डाईसकोड सही-सही अंकित होना चाहिए | समस्त आहरण संवितरण अधिकारी एजुकेशन पोर्टल पर तैयार किये गए वेतन पत्रक के आधार पर IFMIS प्रणाली के माध्यम से वेतन आहरण की कार्यवाही करेंगे |
- 6. उक्त निर्देशों के अनुसार संकुल स्तर पर सम्पादित किये गये कार्य की प्रगति तथा सभी अमले का वेतन देयक पोर्टल के माध्यम से जनरेट किया जा रहा है जिसकी प्रगति संबंधी जानकारी निम्नानुसार लिंक पर देखी जा सकती है जो पे-रोल प्रणाली में उपलब्ध है : संकुल वाइज रिपोर्ट - <u>http://www.educationportal.mp.gov.in/PayRolls/Reports/Pendency.aspx?what=DF</u> जिला वार रिपोर्ट - <u>http://www.educationportal.mp.gov.in/PayRolls/Reports/Pay\_Rolls\_Lock\_Status.aspx</u>
- जिला शिक्षा अधिकारी उपरोक्त रिपोर्ट का सतत अध्ययन करते हुए सभी संकुलों की समीक्षा कर डिफॉल्टर संकुल से कार्यवाही तत्काल पूर्ण कराना सुनिश्चित करायेंगे |
- 8. उपरोक्त कार्यवाही के सतत क्रियान्वयन एवं मॉनिटरिंग हेतु संभागीय तथा जिले स्तर पर उपलब्ध तकनीकी अमले को प्रशिक्षण की कार्यवाही संचालनालय स्तर से की जाएगी |

(जयश्री कियावत) आयुक्त, लोक शिक्षण म.प्र.

### क्र./एजुकेशन पोर्टल/ ई-सेवापुस्तिका /2021/ प्रतिलिपि :

भोपाल दिनांक .....

- 1. निज सचिव, माननीय मंत्रीजी, स्कूल शिक्षा विभाग, म.प्र.शासन।
- 2. प्रमुख सचिव, स्कूल शिक्षा विभाग, म.प्र.शासन।
- 3. प्रमुख सचिव, जनजाति कार्य विभाग, म.प्र शासन ।
- 4. आयुक्त, जनजाति कार्य विभाग
- 5. संचालक, राज्य शिक्षा केन्द्र भोपाल।
- 6. कलेक्टर, समस्त जिले।
- 7. मुख्य कार्यपालन अधिकारी, जिला पंचायत समस्त जिले
- 8. राज्य सूचना एवं विज्ञान अधिकारी, एन.आई.सी.भोपाल।
- 9. श्री सुनील जैन, वरिष्ठ तकनीकी निदेशक, एन.आई.सी. भोपाल की ओर भेजकर अनुरोध है कि पोर्टल पर उपरोक्तानुसार व्यवस्था सुचारु रूप से क्रियान्वित हो यह सुनिश्चित करें ।
- 10.समस्त संभागीय संयुक्त संचालक लोक शिक्षण ।
- 11.समस्त विकासखंड शिक्षा अधिकारी एवं आहरण संवितरण अधिकारी समस्त जिले
- 12.समस्त संकुल प्राचार्य समस्त जिले म.प्र. |

्र्राग्२) आयुक्त,

लोक शिक्षण म.प्र.

#### <u> परिशिष्ट – 1</u>

# लोकसेवक द्वारा ई-सेवा पुस्तिका को अवलोकन करने की प्रक्रिया

स्कूल शिक्षा विभाग अंतर्गत पदस्थ प्रत्येक लोकसेवक द्वारा एजुकेशन पोर्टल पर यूनिक id/ पासवर्ड की सहायता से अपनी ई सेवापुस्तिका का-अवलोकन निम्नानुसार किया जायेगा

1. सर्वप्रथम एजुकेशन पोर्टल educationportal.mp.gov.in पर संबंधित लोकसेवक द्वारा अपने यूनिक id और पासवर्ड से लॉग इन करना होगा :

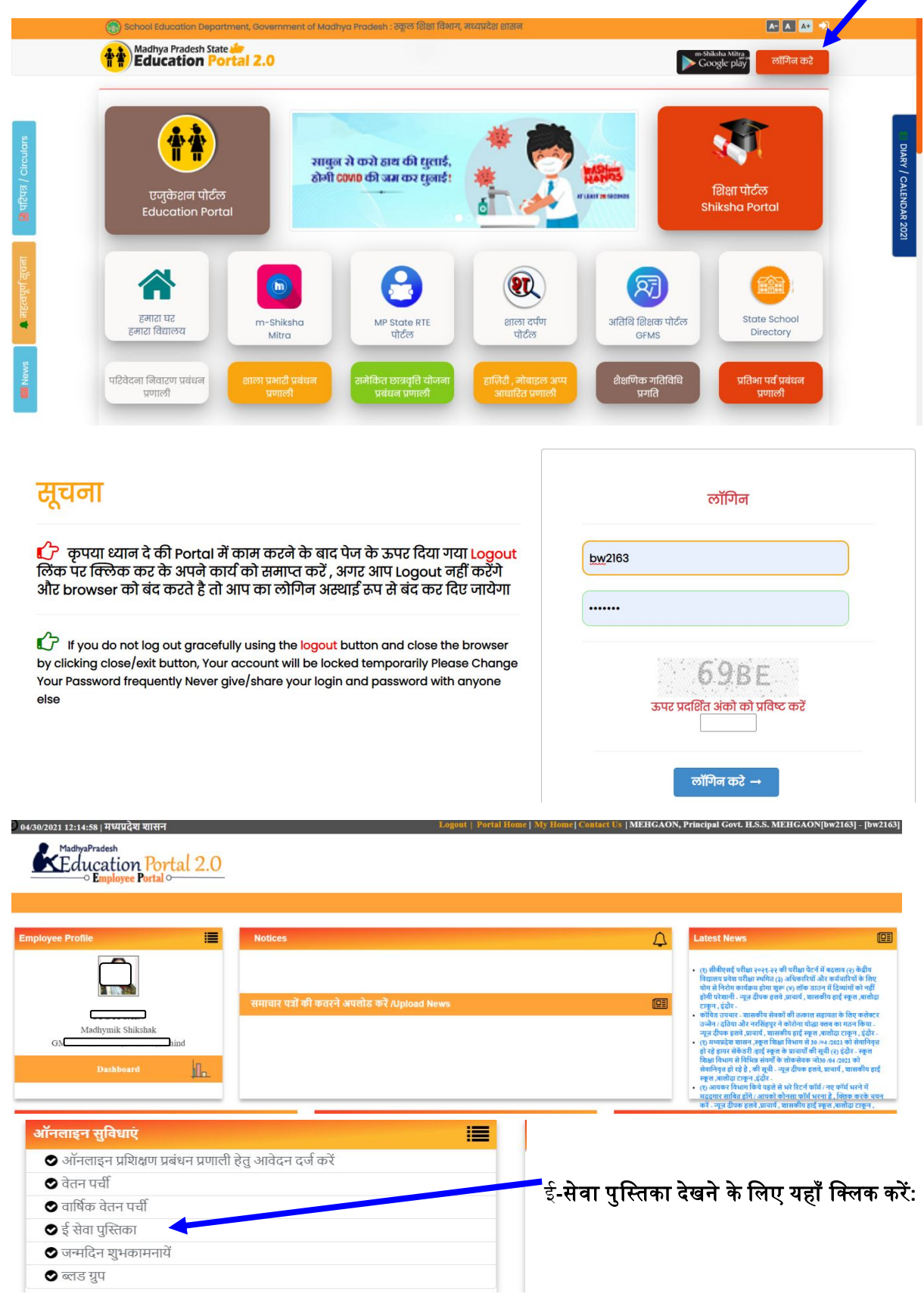

# लोकसेवक द्वारा ई-सेवा पुस्तिका को अवलोकन करने की प्रक्रिया

|                                                                                                    | ome   Portal Home   Module Hon                                                                                        | ne   Give Feed       | back   View F            | eedback   Lo        | ogout            |                       |                         |                    |                  |              |                                 |                           |
|----------------------------------------------------------------------------------------------------|----------------------------------------------------------------------------------------------------|----------------------|--------------------------|---------------------|------------------|-----------------------|-------------------------|--------------------|------------------|--------------|---------------------------------|---------------------------|
|                                                                                                    | MadhyaPrades                                                                                                    | sh                   |                          |                     |                  |                       |                         |                    |                  |              |                                 |                           |
| A service Book Management System   We service Book Management System   We service Book Management Sy                                                                                                    | Fducat                                                                                                    | tion                 | Port                     | a 2                 | 0                |                       |                         |                    |                  |              |                                 |                           |
| Note Service Book       [] Update Service Book       [] Update Service Book       [] Update Service Book         Vectore 16 15 Service Book       [] Update Service Book       [] Service Service Book       [] Service Service Book         Vectore 16 15 Service Book       [] Service Service Book       [] Service Service Book       [] Service Service Book         Vectore 16 15 Service Book       [] Service Service Book       [] Service Service Book       [] Service Service Book         Vectore 16 15 Service Book       [] Service Service Book       [] Service Service Book       [] Service Service Book         Vectore 16 15 Service Book       [] Service Service Book       [] Service Service Book       [] Service Service Book         Vectore 16 15 Service Book       [] Service Service Book       [] Service Service Book       [] Service Service Book         Vectore 16 16 Service Book       [] Service Service Book       [] Service Service Book       [] Service Service Book         Vectore 16 16 Service Book       [] Service Service Book       [] Service Service Book       [] Service Service Book         Vectore 16 16 Service Book       [] Service Service Book       [] Service Service Book       [] Service Service Book         Vectore 16 16 Service Book       [] Service Service Book       [] Service Service Book       [] Service Service Book         Vectore 16 16 Service Book       [] Service Service Book                                                                                                    | Lunca                                                                                                    | uon                  | 1010                     | ai 2                | .0               |                       |                         |                    |                  |              |                                 |                           |
|                                                                                                    | ine Service Book Ma                                                                                                   | anagemer             | nt Systen                | n                   |                  |                       |                         |                    |                  |              |                                 |                           |
| We can be 12 - San close Back         We can be 12 - San close Back         We can be 12 - San close Back         We can be 12 - San close Back         We can be 12 - San close Back         We can be 22 - San close Back         We can be 23 - San close Back         We can be 23 - San close Back         We can be 23 - San close Back         We can be 23 - San close Back         We can be 23 - San close Back         We can be 23 - San close Back         We can be 23 - San close Back         We can be 23 - San close Back         We can be 23 - San close Back         We can be 23 - San close Back </td <td>View e-Service Book</td> <td>lpdate eService</td> <td>e Book   Uplo</td> <td>ad Files   \</td> <td>View e-Servi</td> <td>ce Book   Rep</td> <td>orts   Check Li</td> <td>ists   Help</td> <td></td> <td></td> <td></td> <td></td>                                                                                                    | View e-Service Book                                                                                                   | lpdate eService      | e Book   Uplo            | ad Files   \        | View e-Servi     | ce Book   Rep         | orts   Check Li         | ists   Help        |                  |              |                                 |                           |
|                                                                                                    |                                                                                                    |                      |                          | V                   | iew Service      | Book                  |                         |                    |                  |              |                                 |                           |
|                                                                                                    | Welcome to E-Servic                                                                                                   | e Book               |                          |                     |                  |                       |                         |                    |                  |              |                                 |                           |
|                                                                                                    |                                                                                                    |                      |                          |                     |                  |                       |                         |                    |                  |              |                                 |                           |
|                                                                                                    | You are now logged i                                                                                                  | in as Jyoti Jain     | , Madhymik Sh            | iikshak, GMS        | BAGHORA (        | Class1-8), Bhind      | I-District              |                    |                  | ई-सेवा       | पुस्तिका                        | <mark>देखने</mark> के लिए |
| <form></form>                                                                                                    | आप ऊपर पटर्शित मेन                                                                                                    | ਧਟੀ (menu.bar        | ) में उपलब्ध उपर         | प्रकृत मेन आदट      | न्म का उपयोग     | । कर अपनी सेवा प      | रस्तिका का विवरण        | टर्ज (enter) र     | कर सकट           | क्लिक        | -<br>करें :                     |                           |
| <form></form>                                                                                                    | and over adjoint of y                                                                                                 | -Er (menu-bai        | 1010404                  | 340 11 2 91120      | an an Gaain      |                       | liver of leave          | i d'oi (enter) -   | er v vier v      |              |                                 |                           |
|                                                                                                    | 2                                                                                                    |                      |                          | View / Prin         | it e-Service B   | look                  |                         |                    |                  | [            | वापस जाएँ/ Go B                 | Jack                      |
|                                                                                                    | पूनिक ID                                                                                                    |                      |                          |                     |                  |                       |                         |                    |                  |              | Print Serv                      | rice Book                 |
|                                                                                                    | Name                                                                                                    |                      | <u> </u>                 |                     |                  |                       |                         |                    |                  |              |                                 |                           |
|                                                                                                    | Father/Husband :                                                                                                    | V                    | likehak                  |                     | Subject From     | ich MS Toonhow        |                         |                    |                  |              |                                 |                           |
|                                                                                                    | School / Office                                                                                                    | GMS BAGHOI           | RA (Class1-8)            |                     | subject Engli    | on - mo reachers      |                         |                    |                  |              |                                 |                           |
| <form>and for with model and with a final and with a final and</form> | DDO / Sankul                                                                                                    | [0442003016          | ] MEHGAON, PRINCIP       | AL GOVT. H.S.S. M   | EHGAON           |                       |                         |                    |                  |              |                                 |                           |
|                                                                                                    | Date Of Birth                                                                                                    | 10/07/1987           |                          |                     | Gender : महि     | ला                    |                         |                    |                  |              |                                 |                           |
|                                                                                                    | Caste<br>Sub-caste ( उप-जाति ) :                                                                                      | सामान्य              |                          |                     | Height (in Fee   | et): 5.5              |                         |                    |                  |              |                                 |                           |
|                                                                                                    | Identification Mark :                                                                                                 | बाये हाथ की ह        | तेली में तिल का निसान    |                     | Blood Group :    | : 8+                  |                         |                    |                  |              |                                 |                           |
|                                                                                                    | Handicapped (PwD)                                                                                                    | नहीं                 |                          |                     |                  |                       |                         |                    |                  |              |                                 | 🞦 अ                       |
|                                                                                                    | Critical Illness                                                                                                    | No Critical II       | lness                    |                     | Pana No.         | Fueless 7             | C-d 040262              | 180                |                  |              |                                 |                           |
|                                                                                                    | Hobbies :                                                                                                    | O TOP TOP O          |                          |                     | Aadhaar No       | Cilipioyee I          |                         | 100                |                  |              |                                 |                           |
| Prime warses         Bad         Bade is         Bade is         Bade is           Builds:         Bade         Bade is         Bade is         Bade i                                                                                                    | Click here to View Date of Birth Certificate  <br>Present Address :                                                   | Click here to View F | irst Page of Service I   | Book   Click here   | e to View Second | Page of Service Book  |                         |                    |                  |              |                                 |                           |
| Arite Space Sevenese Levelese and safe res. Market in the sevene and safe res. Market in the sevene and safe res. Market is the sevene and safe res. Market is the sevene and safe res.                                       | District :                                                                                                    | Bhind                |                          | Mobile No. 9        |                  |                       |                         | E-mail:            |                  |              |                                 |                           |
| Noted       If       Specific Number 1       If       Specific Number 1         10       10       Specific Number 1       Specific Number 1       Specific Number 1         Specific Number 1         Specific Number 1         Specific Number 1       Specific Number 1                                                                                                    | Marital Status and Spouse Details                                                                                     |                      |                          |                     |                  |                       |                         |                    |                  |              |                                 |                           |
| the space downwent therebyees:       If a greater hand and a set of a greater hand a default i HELEH DEDURING                                                                                                    | Married                                                                                                    | вĭ                   | Spouse Nam               | ne Di               |                  |                       |                         |                    |                  |              |                                 |                           |
| But of the function of the function of                    | Is Spouse Government Employee :                                                                                       | हाँ                  | If spouse is             | employed in gove    | ernment service  | spouse's company / o  | ffice name and addre:   | ss : HEALTH DEPART | TMENT            |              |                                 |                           |
| 8.No         Guarde         Burgle C         Board         Year         Grade         Comments           1         HIGH SCHOOL         MP Board         2003         I         IIIIIIIIIIIIIIIIIIIIIIIIIIIIIIIIIIII                                                                                                    | Education Qualifications                                                                                              |                      |                          |                     |                  |                       |                         |                    |                  |              |                                 |                           |
| Note:         Note:         Note: <th< td=""><td>S.No. Qualific</td><td>ation</td><td></td><td></td><td>Subject</td><td></td><td>Board</td><td>Y</td><td>'ear</td><td>Grade</td><td>Comment</td><td>ts</td></th<>                                                                                                    | S.No. Qualific                                                                                                    | ation                |                          |                     | Subject          |                       | Board                   | Y                  | 'ear             | Grade        | Comment                         | ts                        |
| 2       HSN (111) / 200)       Home Scence       MP Board       2005       1         3       Graduate Dogree       Arts       MP       2005       1         4       Poor Graduate Dogree       Arts       MP       2005       1         4       Poor Graduate Dogree       English       MP       2010       1         Prior Graduate Dogree       English       MP       2010       1         Prior Graduate Dogree       English       MP       2010       1         Prior Graduate Dogree       English       MP       2010       1         Prior Graduate Dogree       English       MP       2010       1         Prior Graduate Dogree       English       MP       2010       1         Prior Graduate Dogree       English       MP       2010       1         Prior Graduate Dogree       English       MP       2010       1       1         Prior Graduate Dogree       English       Prior Graduate Dogree       English       MP       2010       1         Prior Graduate Dogree       English       Prior Graduate Dogree       English       Prior Graduate Dogree       2010       2010       2010       2010       2010       2010                                                                                                    | 1 HIGH SC                                                                                                    | HOOL                 |                          |                     |                  |                       | MP Board                | 21                 | 003              | 1            |                                 |                           |
| 3       Graduato Degree       Ards       MP       208       1         4       Pot Graduato Degree       English       MP       208       1         Preference       English       MP       208       1         Preference       English       MP       208       1         Preference       English       MP       208       1         Preference       English       MP       208       1         Preference       English       MP       208       1         Preference       English       MP       208       1         Preference       English       Preference       English       English <td< td=""><td>2 HSS (11th</td><td>n / 12th)</td><td></td><td>Ноп</td><td>ne Science</td><td></td><td>MP Board</td><td>21</td><td>005</td><td>1</td><td></td><td></td></td<>                                                                                                    | 2 HSS (11th                                                                                                    | n / 12th)            |                          | Ноп                 | ne Science       |                       | MP Board                | 21                 | 005              | 1            |                                 |                           |
| International Control         Output         Output         Output         Output         Output         Output           Pre-served         Control         Control                                                                                                    | 3 Graduate                                                                                                    | Degree<br>ite Degree |                          |                     | Arts             |                       | MP                      | 21                 | 008              | 1            |                                 |                           |
| Other Qualification ::         First Appointment Department :       First Appointment Department :       First Appointment Department :       First Appointment Department :       First Appointment Department :       First Appointment Department :       Samida Shikukuk :       First Appointment Department :       Samida Shikukuk :       First Appointment Department :       Samida Shikukuk :       First Appointment Department :       Samida Shikukuk :       First Appointment Department :       Samida Shikukuk :       First Appointment Department :       Samida Shikukuk :       First Appointment PaySeale :       Oto :       Oto :       First Appointment Department :       Samida Shikukuk :       First Appointment PaySeale :       Oto :       First Appointment PaySeale :       Oto :       First Appointment PaySeale :       Oto :       First Appointment PaySeale :       Oto :       First Appointment PaySeale :       Oto :       First Appointment PaySeale :       Oto :       First Appointment PaySeale :       Oto :       First Appointment PaySeale :       Oto :       First Appointment PaySeale :       Oto :       First Appointment PaySeale :       Oto :       First Appointment PaySeale :       First Appointment PaySeale :       First Appointment PaySeale :       First Appointment PaySeale :       First Appointment PaySeale :       First Appointment PaySeale :       First Appointment PaySeale :       First Appointment PaySeale :       First Appointment PaySeale :       First Appointment PaySeale : <t< td=""><td>Professional Qualifications - R Ed</td><td>ne Degree</td><td></td><td></td><td>Ligisi</td><td></td><td>mr</td><td>21</td><td>010</td><td></td><td></td><td></td></t<>                                                                                                    | Professional Qualifications - R Ed                                                                                    | ne Degree            |                          |                     | Ligisi           |                       | mr                      | 21                 | 010              |              |                                 |                           |
| Fit A Appointment Department :       Rest Ratus         Fit A Appointment Name (RATUR RATUS):       Rest Ratus         Bray Appointment Name (RATUR RATUS):       Rest Ratus         Stabulation Type :       Rest Ratus         Bray Appointment Name (RATUR RATUS):       Rest Ratus         Stabulation Type :       Rest Ratus         Stabulation Type :       Stabulation Type :         Stabulation Type :       Stabulation Type :         Stabulation Type :       Stabulation Type :         Stabulation Type :       Stabulation Type :         Stabulation Type :<                                                                                                    | Other Qualifications :                                                                                                |                      |                          |                     |                  |                       |                         |                    |                  |              |                                 |                           |
| First Appeintem Department :       Req Requere         Opperation Name (RMIN TATI):       Restance         Standing       First Appeintement Designation ::       Samvida Shikuba.2         First Appeintement Designation ::       Restance       Samvida Shikuba.2         First Appeintement Designation ::       Restance       Samvida Shikuba.2         First Appeintement Designation ::       Restance       Samvida Shikuba.2         First Appeintement Order Date:       Restance       Samvida Shikuba.2         Standing       Restance       Samvida Shikuba.2         Standing       Restance       Samvida Shikuba.2         Standing       Restance       Samvida Shikuba.2         Standing       Restance       Samvida Shikuba.2         Standing       Restance       Samvida Shikuba.2         Standing       Restance       Samvida Shikuba.2         Standing       Restance       Samvida Shikuba.2         Standing       Restance       Samvida Shikuba.2         Standing       Restance       Samvida Shikuba.2         Standing       Restance       Samvida Shikuba.2         Standing       Restance       Samvida Shikuba.2         Standing       Restance       Samvida Shikuba.2         Standing                                                                                                    | First Appointment Details                                                                                             |                      |                          |                     |                  |                       |                         |                    |                  |              |                                 |                           |
| Department Name (Ref. 11 4117):                                                                                                    | First Appointment Department :                                                                                        |                      | जिला पंचायत              |                     |                  |                       |                         |                    |                  |              |                                 |                           |
| First Appointment Drofer Date:       00/07/201       Prive Appointment PayScale:       700         Parent Dapartment/ Bigle Rhull :       Rest Hours       Rest Hours                                                                                                    | Department Name (Ι۹۹Ι۹ ΦΙ -ΙΙ۹):<br>Employee's Designation Type :                                                     |                      | Teaching                 |                     |                  | First Appointment D   | esignation :            | Sa                 | imvida Shikshak- | 2            |                                 |                           |
| Parent by partner if gin Hun :       field start       field start       gene in the start is an investigation of the start is an investigation of the start is an investigatis an investic an investigation of the start is an invest is an i                                                       | First Appointment Order Date :                                                                                        |                      | 08/07/2013               |                     |                  | First Appointment Pi  | yScale :                | 70                 | 000              |              |                                 |                           |
| School Nettikue Volfice Addres of Fixe Youting in the Present Department<br>Took Vinitude Addres of Triat Youting 1: No BEALCURANA       No BEALCURANA         Details of Posting in the Present Department<br>Took Vinitude Addres of Triat Youting 1: No BEALCURANA       No BEALCURANA         Appoint Took Youting Addres of Triat Youting 1: No BEALCURANA       No BEALCURANA         Appoint Took Youting Addres of Triat Youting 1: No BEALCURANA       No BEALCURANA         Appoint Took Youting Addres of Triat Youting 1: No BEALCURANA       No BEALCURANA         Appoint Took Youting Addres of Triat Youting 1: No BEALCURANA       No Ref Vinit Youting 1: No BEALCURANA         Appoint Took Youting Addres of Triat Youting 1: No BEALCURANA       No Ref Vinit Youting 1: No BEALCURANA         Youting Addres of Triat Youting 1: No BEALCURANA       No Ref Vinit Youting 1: No BEALCURANA         Youting Addres of Triat Youting 1: No BEALCURANA       No Ref Vinit Youting 1: No BEALCURANA         Youting Addres of Triat Youting 1: No BEALCURANA       No Ref Vinit Youting 1: No BEALCURANA         Youting Addres of Triat Youting 1: No BEALCURANA       No Ref Vinit Youting 1: No BEALCURANA         Youting Addres of Triat Youting 1: No BEALCURANA       No Ref Vinit Youting 1: No BEALCURANA         Youting Addres of Triat Youting 1: No BEALCURANA       No Ref Vinit Youting 1: No Ref Vinit Youting 1: No Ref Vinit Youting 1: No Ref Vinit Youting 1: No Ref Vinit Youting 1: No Ref Vinit Youting 1: No Ref Vinit Youting 1: No Ref Vinit Youting 1: No Ref Vinit Youting 1: No Ref Vinit Youting 1: No                                                                                                    | Parent Department/ पैतृक विभाग :                                                                                      |                      | जिला पंचायत              |                     |                  |                       |                         |                    |                  |              |                                 |                           |
| Appoint used only in the Persent Department         Appoint we derive on the Versing i:         Appoint we derive on the Versing i:         Appoint we derive on the Versing on the Versing on the Versing on the Versing i:         Appoint we derive on the Versing i:         Appoint we derive on the Versing i:         Appoint we derive on the Versing i:         Appoint we derive on the Versing i:         Appoint we derive on the Versing on the Versing i:         Appoint we derive on the Versing i:         Appoint we derive on the Versing i:         Appoint we derive on the Versing on the Versing on the Versing on the Versing i:         Appoint we derive on the Versing on the Versing on the Versing on the Versing on the Versing on the Versing on the Versing on the Versing on the Versing on the Versing on the Versing on the Versing on the Versing on the Versing on the Versing on the Versing on the Versing on the Versing on the Versing on th                                     | School/Institute/Office Address of First Post                                                                         | ing :                | MS BHAGOHARA             |                     |                  |                       |                         |                    |                  |              |                                 |                           |
| <tb <tr="" dol="">       Note: Note: Not</tb>           | School/ Institute/ Office Address of First Post                                                                       | ing :                | MS BHAGUHARA             |                     |                  |                       |                         |                    |                  |              |                                 |                           |
| Proprior     Proprior       Proprior     Proprior       Proprior     Proprior       Proprior     Proprior       Proprior     Proprior       Proprior     Proprior       Status     Proprior       Status     Status       Status     Status       Status     S                                                                                                    | Details of Posting in the Present Depa                                                                                | artment              | जिला पंचारात             |                     |                  |                       |                         |                    |                  |              |                                 |                           |
| Pay Sale       930-34800-1200         Same line Order No.       630       Same line Order Date       01/07/2016         Vertice / order dashter dashter da                                                                                                    | Department Name (विभाग का नाम):                                                                                       |                      | মিতত্ত , District - Bhin | d                   |                  |                       |                         |                    |                  |              |                                 |                           |
| Samulian Order No.     630     Samulian Order Date     10/07/2016       Water Law Lead or Samulian Order Date       Water Law Lead or Samulian Order Date       Water Law Lead or Samulian Order Date       Unit Law Lead or Samulian Order Date       Order Date       Order Date       Order Date       Order Date       Order Date                                                                                                    | Pay Scale                                                                                                    |                      | 9300-34800+3200          |                     |                  |                       |                         |                    |                  |              |                                 |                           |
| Mereter working, potice in ocere department on DEPUIAIION/TANDER -<br>Working in other Department / Organization on<br>Population/Trander Department / Organization on<br>Click here to View Present Posting Order<br>Promotion Details<br>S.No. 정국권 중개함 정국입국대학 정대국학 지대학 대국학 중개함 이대학적 학 귀대 District In Case Of District/Division Level Authonity 법국 대학 ਪੰୱ 약 1 ਪੰୱ 약 1 ਪੰୱ 약 1 ਪੰୱ 약 1 ਪੰୱ 약 1 ਪੰୱ 약 1 ਪੰୱ 약 1 ਪੰୱ 약 1 ਪੰ                                                                                                    | Samvilian Order No.                                                                                                   |                      | 630                      |                     | s                | Samvilian Order Date  |                         | 10/0               | 07/2016          |              |                                 |                           |
| Click here to View Appointment Order Letter Click here to View Present Posting Order Promotion Details                                                                                                    | Whether working / posted in other department<br>Working in other Department / Organisation of<br>Deputation/Transfer: | nt on DEPUTATION/TI  | KANSFER -<br>नहीं        |                     |                  |                       |                         |                    |                  |              |                                 |                           |
| Promotion Details<br>s.No. আইখ উনাক আইখ বিনাক আইখ ন আমকা মংৰ ক্ৰমাক বাধীকবাঁ কৰ্ণাৰণ কা নাম District In Case Of District/Division Level Authonity ঘহনায় মহ কা বিনেয়ান মহ মন কাৰ্ণখান হকণ বিনেয়ান মহ মন কাৰ্ণখান হকণ বিনেয়ান মহ মন কাৰ্ণখান হকণ বিনায় সময় মন কাৰ্ণখান হকণ বিনায় সময় মন্দ্ৰ কৰ্ণখান হকণ বিন্যায় মন্দ্ৰ কৰ্ণখান হকণ বিন্যায় মন্দ্ৰ মন্দ্ৰ কৰ্ণখান হকণ বিন্যায় মন্দ্ৰ মন্দ্ৰ মন্দ্ৰ মন্দ্ৰ মন্দ্ৰ মন্দ্ৰ মন্দ্ৰ মন্দ্ৰ মন্দ্ৰ মন্দ্ৰ মন্দ্ৰ মন্দ্ৰ মন্দ্ৰ মন্দ্ৰ মন্দ্ৰ মন্দ্ৰ মন্দ্ৰ মন্দ্ৰ মন্দ্ৰ মন্দ্ৰ মন্দ্ৰ মন্দ্ৰ মন্দ্ৰ মন্দ্ৰ মন্দ্ৰ মন্দ্ৰ মন্দ্ৰ মন্দ্ৰ মন্দ্ৰ মন্দ্ৰ মন্দ<br>মন্দ্ৰ মন্দ্ৰ মন্দ্ৰ মন্দ্ৰ মন্দ্ৰ মন্দ্ৰ মন্দ্ৰ মন্দ্ৰ মন্দ্ৰ মন্দ্ৰ মন্দ্ৰ মন্দ্ৰ মন্দ্ৰ মন্দ্ৰ মন্দ্ৰ মন্দ্ৰ মন্দ্ৰ মন্দ্ৰ মন্দ্ৰ মন্দ্ৰ মন্দ্ৰ মন্দ্ৰ মন্দ্ৰ মন্দ্ৰ মন্দ্ৰ মন্দ্ৰ মন্দ্ৰ মন্দ্ৰ মন্দ্ৰ মন্দ্ৰ মন্দ্ৰ মন্দ্ৰ মন্দ্ৰ মন্দ্ৰ মন্দ্ৰ মন্দ<br>মন্দ্ৰ মন্দ্ৰ মন্দ্ৰ মন্দ্ৰ মন্দ্ৰ মন্দ্ৰ মন্দ্ৰ মন্দ্ৰ মন্দ্ৰ মন্দ্ৰ মন্দ্ৰ মন্দ্ৰ মন্দ্ৰ মন্দ্ৰ মন্দ্ৰ মন্দ্ৰ                                                                                                     | Click here to View Appointment Order Letter                                                                           | Click here to View   | Present Posting Ord      | ler                 |                  |                       |                         |                    |                  |              |                                 |                           |
| S.Mo. आदेश क्रमोक आदेश दिनांक आदेश में आपका सरत क्रमोक वासीकर्ता कर्गातय का नाम District In Case Of District/Division Level Authority पदनाम पद का वेतनमान पद पर कार्पधार प्रकृण दिनांक                                                                                                    | Promotion Details                                                                                                    |                      |                          |                     |                  |                       |                         |                    |                  |              |                                 |                           |
|                                                                                                    | S.No. आदेश क्रमांक आदेश दिनांक                                                                                        | आदेश में आपका स      | रत क्रमांक               | नारीकर्ता कर्यालय क | न नाम            | District In Case Of I | District/Division Level | Authority          | <u> पदनाम प</u>  | द का वेतनमान | पद पर का <u>र्यभार ग्रहण</u> वि | देनांक                    |
| NOT AVAILABILE                                                                                                    |                                                                                                    |                      |                          |                     | N                | ot Available          |                         |                    |                  |              |                                 |                           |

परिशिष्ट – 2

| क्र. | फील्ड             | विवरण / रिमार्क                                                               |
|------|-------------------|-------------------------------------------------------------------------------|
| 1    | नाम / उपनाम /     | उक्त कार्यवाही e-kyc के माध्यम से अपडेट की जाती है   सभी लोकसेवकों को         |
|      | पिता / पति का     | ekyc कराये जाने के निर्देश पूर्व से दिए गए है   जिनके द्वारा अब तक e-kyc      |
|      | नाम / जेंडर       | की प्रक्रिया नहीं की गयी है उन्हें तत्काल e-kyc कराने हेतु निर्देशित किया     |
|      |                   | जाना है                                                                       |
|      |                   | संबंधित लोकसेवक द्वारा एजुकेशन पोर्टल पर अपने यूजर id पासवर्ड से              |
|      |                   | आधार नंबर प्रविष्ट करके ekyc की कार्यवाही की जाएगी तदुपरांत संकुल             |
|      |                   | प्राचार्य द्वारा उसे सत्यापित किया जायेगा   सत्यापित होने के बाद आधार के      |
|      |                   | विवरण के अनुसार नाम / उपनाम/ पिता या पति नाम स्वतः अपडेट हो                   |
|      |                   | जायेगा                                                                        |
| 2    | हिंदी का नाम      | जिन लोकसेवकों के हिंदी के नाम की स्पेलिंग संबंधी त्रुटी होने पर अद्यतन        |
|      |                   | किया जा सकेगा                                                                 |
| 3    | वैवाहिक स्थिति    | वैवाहिक स्थिति अद्यतन की जा सकेगी   इसमें पति या पत्नी की शासकीय              |
|      |                   | सेवा का विवरण अंकित किया जायेगा∣ यदि पति/ पत्नी स्कूल शिक्षा विभाग में        |
|      |                   | है तो यूनिक id प्रविष्ट किया जाए                                              |
| 4    | फोटो अपलोड        | यदि किसी लोकसेवक का फोटो अस्पष्ट है तो पुनः अद्यतन फोटो अपलोड                 |
|      |                   | किया जा सकेगा                                                                 |
| 5    | शैक्षणिक योग्यता  | यदि किसी लोकसेवक द्वारा सक्षम अनुमति प्राप्त कर अपनी शैक्षणिक योग्यता         |
|      | में वृद्धि        | में वृद्धि कर ली है तो वह अपडेट की जा सकेगी                                   |
| 6    | नवीन प्रशिक्षण    | यदि किसी लोकसेवक द्वारा नवीन प्रशिक्षण प्राप्त किया है तो वह अद्यतन           |
|      |                   | किया जा सकेगा                                                                 |
| 7    | नोमिनेशन डिटेल    | नोमिनेशन विवरण अधतन किया जा सकेगा                                             |
| 8    | गंभीर बीमारी      | गंभीर बीमारी होने पर प्रविष्टि की जा सकेगी   गंभीर बीमारी से आशय है कि        |
|      |                   | स्वयं अथवा परिवार के सदस्य कैंसर, ब्रेन ट्यूमर, गुर्दा प्रत्यारोपण, ओपन हार्ट |
|      |                   | सर्जरी, अथवा लकवा ग्रसित। परिवार से आशय पति,पत्नि एवं आश्रित बच्चों से        |
|      | -                 | है                                                                            |
| 9    | प्राप्त अवार्ड    | यदि कोई अवार्ड प्राप्त हुआ है तो उसका विवरण प्रविष्ट किया जा सकेगा            |
| 10   | पदस्थी संस्था में | यदि किसी लोकसेवक की पदस्थापना की संस्था सही नहीं है तो पे-रोल                 |
|      | संशोधन            | 2.0 में आप्शन "Employee Transfer" में जाकर सभी कॉलम में प्रविष्टि की          |
|      | <u> </u>          | जायेगी तदुपरांत सभी modules में पदस्थी संस्था सही हो जाएगी                    |
| 11   | पदनाम में संसोधन  | नवीन संवर्ग के पदनाम में संशोधन नवीन नियुक्ति के आदेश होने पर                 |
|      |                   | ऑटोमेटिकली अपडेट हो जाता है   यदि कोई आदेश गलत पदनाम से जारी                  |
|      |                   | हो गया है तो उसे अमेडमेंट आडेर संबंधित नियुक्ति कर्ता द्वारा जारी किया        |
|      |                   | जायेगा, आदेश जारी होते ही स्वतः पदनाम परिवर्तित / अपडेट हो जायेगा             |
|      |                   | शेष सवर्ग में यदि पदनाम त्रुटी पूर्ण हो अथवा पदोन्नति की स्थिति होने पर       |
|      |                   | सकुल प्राचाय / कायालय प्रमुख द्वारा सोध प-राल प्रणाली में "Modify             |
| 10   |                   | Designation of employee" Option पर जाकर पदनाम अपडेट कर सकेगे                  |
| 12   | विषय में संशोधन   | नवान सवग को छोड़कर शेष लोकसंवकों के विषय को अद्यतन किया जाये                  |
|      |                   | । तथा यह सुनिश्चित किया जाये कि सबधित की नियुक्ति / पदोन्नति जिस विषय ।       |

|  | में हुई है वही संबंधित का विषय दर्ज होगा   नवीन संवर्ग में नियुक्त उच्च  |  |
|--|--------------------------------------------------------------------------|--|
|  | माध्यमिक शिक्षक एवं माध्यमिक शिक्षक का विषय संशोधन सीधे नही किया         |  |
|  | जायेगा   नवीन संवर्ग के नियुक्ति आदेश में जो विषय अंकित है वही मान्य     |  |
|  | होगा, यदि नवीन संवर्ग का आदेश ही त्रुटिपूर्ण है तो संबंधित नियुक्तिकर्ता |  |
|  | द्वारा सही विषय के साथ डिजिटल हस्ताक्षर युक्त संशोधित आदेश एजुकेशन       |  |
|  | पोर्टल से जारी किया जायेगा   आदेश जारी होते ही स्वतः संबंधित का विषय     |  |
|  | स्वतः अपडेट हो जायेगा                                                    |  |

## परिशिष्ट 3

# संकुल प्राचार्य / कार्यालय प्रमुख द्वारा ई-सेवा पुस्तिका को अद्यतन करने की प्रक्रिया

 सर्वप्रथम एजुकेशन पोर्टल educationportal.mp.gov.in पर संबंधित संकुल प्राचार्य / कार्यालय प्रमुख द्वारा अपने यूजर और पासवर्ड से लॉग इन करना होगा:

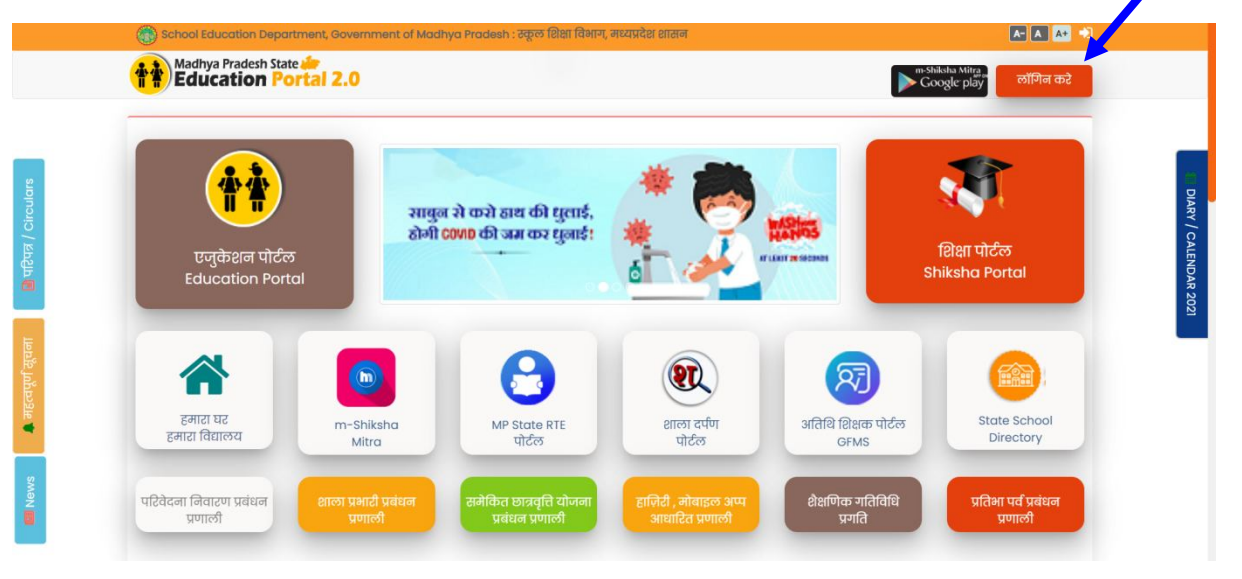

| लॉगिन                                  | Main menu में e service book select करें |                              |                      |                          |                                 |                |                  |                                            |  |
|----------------------------------------|------------------------------------------|------------------------------|----------------------|--------------------------|---------------------------------|----------------|------------------|--------------------------------------------|--|
| 0502003023                             |                                          |                              |                      |                          |                                 |                |                  | Main Menu                                  |  |
|                                        | शाला प्रभारी<br>प्रवंधन प्रणाली          | Hazari (SAS)                 | ekyc                 | DSC Management<br>System | e-Order<br>Management<br>System | M-ShikshaMitra | NOC for Transfer | Employee<br>Relieving<br>/ Joining<br>Mgmt |  |
| अग्रेट प्रदर्शित अंको को प्रविष्ट करें | TAMS<br>TAMS                             | HRMIS                        | Retirement<br>Claims | ALMS                     | Authenticated<br>User           | OTMS           | Deputation Mgmt  | e-Service<br>Book                          |  |
| लॉगिन करे →                            | Teacher's Portal                         | Training Needs<br>Assessment | Guest Faculty        | School Directory<br>Mgmt | Shala Darpan                    | Inspection     | Dakshata         | Pratibha<br>Parv                           |  |
|                                        |                                          |                              | -                    | _                        | -                               | -              |                  |                                            |  |

तदुपरांत "Update Verified E-service book" पर क्लिक करेंगे :

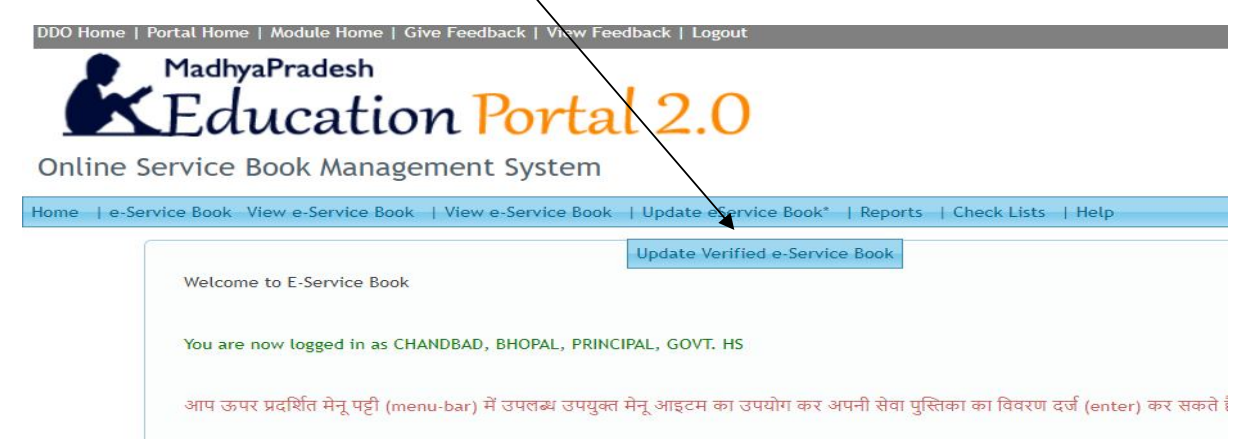

संकुल अंतर्गत सभी एम्प्लोयी की लिस्ट निम्नानुसार प्राप्त होगी :

| DDO Home    | DDD Home   Portal Home   Module Home   Give Feedback   View Feedback   Logout  MadhyaPradesh Education Portal 2.0 Online Service Book Management System                                                                                                    |                     |                                |               |                              |                           |                                               |  |  |  |  |  |
|-------------|----------------------------------------------------------------------------------------------------|---------------------|--------------------------------|---------------|------------------------------|---------------------------|-----------------------------------------------|--|--|--|--|--|
| Home   e-Se | ame   e-service book view e-service book   view e-service book   update exervice book   update exervice book   exervice book   update exervice book   update   update exervice   update   update   upda |                     |                                |               |                              |                           |                                               |  |  |  |  |  |
|             |                                                                                                    |                     | स्कूल/ संस्था/ कार्यालय चुने : | - सभी चुनें - | ~                            | कर्मचारियों की सूची देखें |                                               |  |  |  |  |  |
|             | S. No.<br>1                                                                                                    | Unique_ID<br>AA1746 | Name<br>Mukesh Chouksey        |               | Designation<br>Teacher (UDT) |                           | School<br>GOVT MS DWARKA NAGAR (Class 1 to 8) |  |  |  |  |  |
|             | 2                                                                                                    | AA1814              | lavram Shakva                  |               | Teacher (UDT)                |                           | GOVE HSS CHANDBAD (Class 1 to 12)             |  |  |  |  |  |
|             | - 3                                                                                                    | AA1830              | Mohammed Appens Khan           |               | Lecturer                     |                           | COVE HSS CHANDBAD (Class 1 to 12)             |  |  |  |  |  |
|             | 3                                                                                                    | AA1833              | Promod Agrowal                 |               | Teacher (UDT)                |                           | COVER HES CHANDRAD (Class 1 to 12)            |  |  |  |  |  |
|             |                                                                                                    | AA1832              | Vichou Copol Shukio            |               | Teacher (UDT)                |                           | COVT HSS CHANDBAD (Class 1 to 12)             |  |  |  |  |  |
|             | 5                                                                                                    | AA1833              |                                |               | Teacher (ODT)                |                           | GOVT HSS CHANDBAD (Class 1 to 12)             |  |  |  |  |  |
|             |                                                                                                    | AA1838              | Harnarayan Inakur              |               | Peon-Regular                 |                           | GOVT HSS CHANDBAD (Class 1 to 12)             |  |  |  |  |  |
|             | /                                                                                                    | AA1843              |                                |               | HM(MS)                       |                           | GOVI MS DWARKA NAGAR (Class 1 to 8)           |  |  |  |  |  |
|             | 8                                                                                                    | AA1847              | Yashodhara Birangal            |               | Teacher (UDT)                |                           | GOVT HSS CHANDBAD (Class 1 to 12)             |  |  |  |  |  |
|             | 9                                                                                                    | AA1853              | Kiran Saxena                   |               | Asstt Teacher(LD             | (T)                       | GOVT HSS CHANDBAD (Class 1 to 12)             |  |  |  |  |  |
|             | 10 AA1854 Amar Singh Solanki                                                                                                    |                     |                                |               | Teacher (UDT)                |                           | GOVT MS DWARKA NAGAR (Class 1 to 8)           |  |  |  |  |  |
|             | 11                                                                                                    | AA1856              | Santosh Tiwari                 |               | Asstt Teacher(LD             | т)                        | GOVT PS RAJENDRA NAGAR (Class 1 to 5)         |  |  |  |  |  |
|             | 12                                                                                                    | AA1857              | Usha Malik                     |               | Asstt Teacher(LD             | T)                        | GOVT HSS CHANDBAD (Class 1 to 12)             |  |  |  |  |  |
|             | 13                                                                                                    | AA1863              | Koushalya Dharmick             |               | Asstt Teacher(LD             | т)                        | GOVT MS DWARKA NAGAR (Class 1 to 8)           |  |  |  |  |  |

जिस लोकसेवक की ई-सेवा पुस्तिका में संशोधन किया जाना है उस यूनिक id पर क्लिक करके निम्न स्क्रीन प्राप्त होगी :

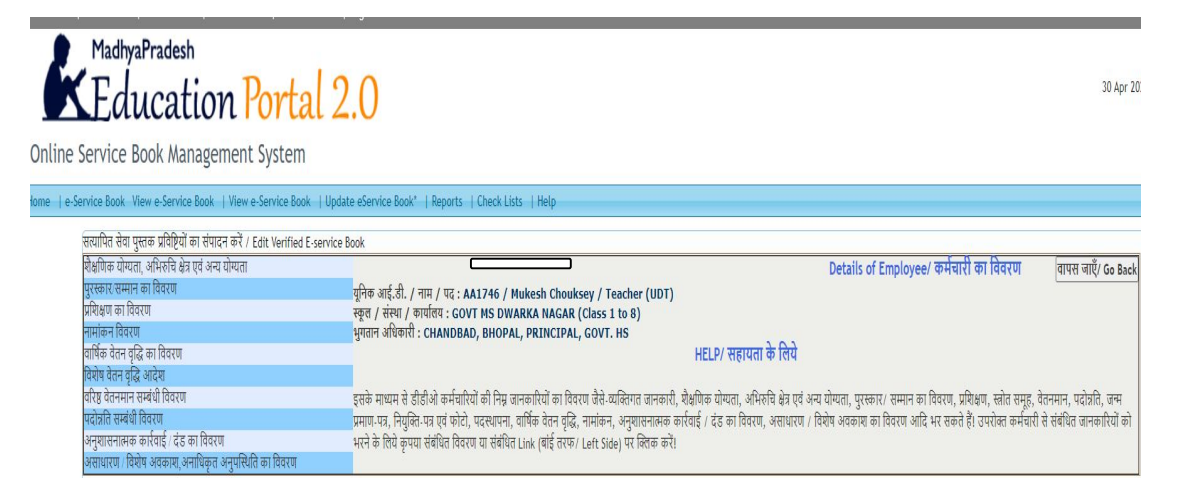

2. जिस फील्ड में संशोधन किया जाना है उसे सेलेक्ट कर संशोधन की कार्यवाही करें |

Home

|                                                                                 | E- Service Book                                                   | वापस जाएँ/ Go Bac |
|---------------------------------------------------------------------------------|-------------------------------------------------------------------|-------------------|
| * के साथ चिह्नित जानकारी भरना अनिवार्य हैं I/ Fields marked with (*) are Mandat | ory.                                                              | 2.                |
| nai Derans[AA04/4]                                                              | हिन्दी में जानकारी कैसे लिखे जानने के लिए यहाँ पर क्लिक करें      |                   |
|                                                                                 | हिन्दी और अंग्रेजी के बीच स्थिच के लिए Ctrl + g दबाएँ             |                   |
| Help Enter Payment Authority Code -                                             | 0502003023                                                        |                   |
| het Enter rayment Autority code .                                               | CHANDBAD, BHOPAL, PRINCIPAL, GOVT. HS                             |                   |
| Enter DISE Code of School(*) :                                                  | 23320402136 *                                                     |                   |
|                                                                                 | (GOVT HSS CHANDBAD (Class 1 to 12)                                |                   |
| First Name                                                                      | Alay જુપયા નામ જ આગ Shri / Smt નદા લગાણ હવા ચામ લાલા સ્વાન નદા દ! |                   |
| Surpame                                                                         | Christmanna                                                       |                   |
| Full Name (in Hindi) :                                                          | जना र स्वायन्त्र                                                  |                   |
| Father/Husband :                                                                | M. P. Shrivastava                                                 |                   |
| Gender :                                                                        | Male Female Blood Group : A+                                      |                   |
| Caste                                                                           | General                                                           |                   |
| Height (in Feet) :                                                              | 5.6 * (Ex: 5 feet & 4 inches is written as 5.4)                   |                   |
| Identification Mark :                                                           | बाए पैर पर घुटने पर चोट का निशान                                  | •                 |
| Handicapped (PwD)                                                               | Oyes ®No                                                          |                   |
| Date of Birth (dd/mm/yyyy) :                                                    | 01/12/1959 *                                                      |                   |
| Native Place (Home District) :                                                  | Chhatarpur 🗸 *                                                    |                   |
|                                                                                 | M PHOUSING BOARD COLONEY LIG (A) No 03 CHHATARPUR                 |                   |
| Present Address :                                                               |                                                                   | 11-               |
| Permanent Address                                                               | M.R.HOUSING BOARD COLONEY, LIG (A) No.03 CHHATARPUR               |                   |
| E-mail:                                                                         |                                                                   |                   |
| Mobile No.                                                                      | 9893002480                                                        |                   |
| Married                                                                         | ©Yes ONo                                                          |                   |
| Spouse Name                                                                     | MAMTA SHRIVASTAVA                                                 |                   |
|                                                                                 |                                                                   |                   |

| कर्मन          | वारी का विवरण : यनिक आई                                               | श्री:<br>.डी. / नाम / पद : 🛤                                          | क्षणिक योग्यता, उ        | भभिरुचि क्षेत्र एवं अन्य योग्यताओं से<br>va / Principal HSS | सम्बंधित जानकारि           | यों का विवरण              |                  |            | वापस जाएँ/ |
|----------------|-----------------------------------------------------------------------|-----------------------------------------------------------------------|--------------------------|-------------------------------------------------------------|----------------------------|---------------------------|------------------|------------|------------|
| स्कूल          | / संस्था / कार्यालय / भुगतान                                          | अधिकारी : GOVT HSS CHAND                                              | BAD (Class 1 to 12) /    | CHANDBAD, BHOPAL, PRINCIPAL, GOVT.                          | is                         |                           |                  |            |            |
| निर्देश        |                                                                       |                                                                       |                          |                                                             |                            |                           |                  |            |            |
| 1. क<br>2. मे  | पया शक्षणिक योग्यता, आभरुचि<br>क्षणिक योग्यता का वर्ष 1957 से व       | क्षत्र एव अन्य याग्यताओ स सम्बाधत<br>तमान वर्ष के बीच में होना चाहिए! | न जानकारियां का सुरक्षित | िकरने के लिए सम्बंधित जानकारियों के सामने वाल               | चक बाक्स का चक करक र       | उपराक्त सम्याधत जानकारिया | का सुराक्षत कर । |            |            |
| 3. अ<br>जोवर्त | भिरुचि क्षेत्र एवं अन्य योग्यताओं से<br>सर्क गोग्यल से सार्वधित जा रह | सम्बंधित जानकारियां केवल टीचिं                                        | ग केडर के लिए उपलब्ध     | है।                                                         |                            |                           |                  |            |            |
| चुने           | योग्यता                                                               | विषय समूह                                                             |                          | बोर्ड/विश्ववविधालय                                          | वर्ष                       |                           | श्रेणी           | टिप्पणियां |            |
|                | MIDDLE                                                                |                                                                       |                          |                                                             |                            |                           | Select           | ~          |            |
| 0              | HIGH SCHOOL                                                           |                                                                       |                          | (Select Board)                                              |                            |                           | Select           | ~          |            |
| 0              | HSS (11th / 12th)                                                     | Select                                                                | ~                        | (··Select Board··)                                          |                            |                           | Select           | ~          |            |
| 0              | Diploma                                                               |                                                                       |                          | (Select University)                                         |                            |                           | Select           | ~          |            |
|                | Post Diploma                                                          |                                                                       |                          | (Select University)                                         |                            |                           | Select           | ~          |            |
| 0              | Graduate Degree                                                       |                                                                       |                          | (Select University)                                         |                            |                           | Select           | ~          |            |
| 0              | Post Graduate Degree                                                  |                                                                       |                          | (Select University)                                         |                            |                           | Select           | ~          |            |
| 0              | Others                                                                |                                                                       |                          | (Select University)                                         |                            |                           | Select           | ~          |            |
|                |                                                                       |                                                                       |                          | उपरोक्त शैक्षणिक योग्यता से सम्ब                            | धित जानकारियों को सुरक्षित | । करें रद्द करें          |                  |            |            |
| a              | ातसायिक योग्यता से सालंभित                                            | जानकारियों का तिवरण                                                   |                          |                                                             |                            |                           |                  |            |            |
| æ              | ावसायिक योग्यता से सम्बंधित                                           | जानकारियों का विवरण                                                   |                          |                                                             |                            |                           |                  | -          |            |

उपरोक्त जानकारियों को उपरोक्तानुसार अपडेट किया जा सकेगा

3. पदस्थी संस्था में संशोधन : पदस्थी संस्था में संशोधन से आशय है कि संबंधित लोकसेवक किसी अन्य संस्था में ट्रांसफर हो गया है अतः संस्था अद्यतन करने के लिए पे-रोल 2.0 में आप्शन "Transfer Employee" में जाकर सभी कॉलम की प्रविष्टि कर नवीन संस्था में भेजने की रिक्वेस्ट भेजी जाएगी जिसे जिला शिक्षा अधिकारी द्वारा approve किया जायेगा |

| Madhya Pradesh<br>Education Portal 2.0                 | (m) 🚳                                                                                                    |                                                                                                    |                                                                                                    |                      | 🔺 💄 0502003023 🕞 📰 🗄                         |
|--------------------------------------------------------|----------------------------------------------------------------------------------------------------|----------------------------------------------------------------------------------------------------|----------------------------------------------------------------------------------------------------|----------------------|----------------------------------------------|
| attp://educationportal.mp.gov.in/payrolls              |                                                                                                    |                                                                                                    |                                                                                                    |                      |                                              |
| 希 होम 🛛 🕸 डैशबोर्ड                                     | Payroll Management                                                                                                    | Request                                                                                                    | Pendency Reports                                                                                              | Performance Analy    | vsis                                         |
| Pay Rolls Older Version<br>Note: Payroll system can be | Welcome to                                                                                                    | <ul> <li>&gt; Transfer E</li> <li>&gt; Transfer E</li> <li>&gt; Transfer E</li> <li>&gt; Transfer E</li> <li>&gt; Transfer E</li> <li>&gt; Promote E</li> <li>&gt; Promote c</li> </ul> | mployee<br>mployee (Pending)<br>mployee (Approved)<br>mployee (Rejected)<br>imployee<br>and Transfer Employee | ent Syster           | n<br>Dashboard<br>yroll process. It helps in |
|                                                        | Enter Unique ID :                                                                                                    | bw2163                                                                                                    | Proceed                                                                                                    | 1                    |                                              |
| कर्मचारी का कोड :                                      | BW2163                                                                                                    |                                                                                                    | कर्मचारी क                                                                                                    | ा नाम : Jyoti Jain   |                                              |
| पद :                                                   | Madhymik Shikshak                                                                                                    |                                                                                                    |                                                                                                    | लिंग: Female         |                                              |
| स्कूल का नाम :                                         | GMS BAGHORA (Class1-8                                                                                                    | )                                                                                                    |                                                                                                    |                      |                                              |
| भुगतान प्राधिकृत अधिकारी<br>का नाम :                   | MEHGAON, Principal Govt                                                                                                    | . H.S.S. MEHG                                                                                                    | AON                                                                                                    |                      |                                              |
| जिला :                                                 | Bhind                                                                                                    |                                                                                                    | भुगतान रोकना - 1                                                                                              | स्थिति : In PayRolls |                                              |
| New Posting Details                                    |                                                                                                    |                                                                                                    |                                                                                                    | c                    | lick Here to View Transfer Rules             |
|                                                        | *Payment Authority Code :<br>School/Office/Institute Code :<br>*Transfer Order No & Date :<br>*Transfer Order Issued By :<br>*Relieving Order No & Date :<br>*Date of Relieving :<br>*Date of Joining : |                                                                                                    |                                                                                                    |                      |                                              |
| Employee to be pla                                     | *Remark :                                                                                                    | aril 2021                                                                                                    | ~                                                                                                    |                      |                                              |
| crubio yee to be bid                                   | This employee wi                                                                                                    | Il be placed in Trans                                                                                                    | to Bill No O(Zero) of the mor<br>ster Back                                                                    | nth selected         |                                              |

#### 4. <u>पदनाम में संसोधन :</u>

- नवीन संवर्ग के पदनाम में संशोधन नवीन नियुक्ति के आदेश जारी होते ही ऑटोमेटिकली अपडेट हो जाता है यदि कोई आदेश गलत पदनाम का जारी हुआ है तो TAMS अंतर्गत अमेंडमेंट आदेश जारी किया जाना होगा | आदेश जारी होते ही स्वतः आदेश के अनुसार पदनाम अपडेट हो जायेगा |
- शेष संवर्ग हेतु " Modify Designation of employee" Option पर जाकर पदनाम अपडेट कर सकेंगे (यदि पदनाम त्रुटी पूर्ण हो अथवा पदोन्नति की स्थिति में )

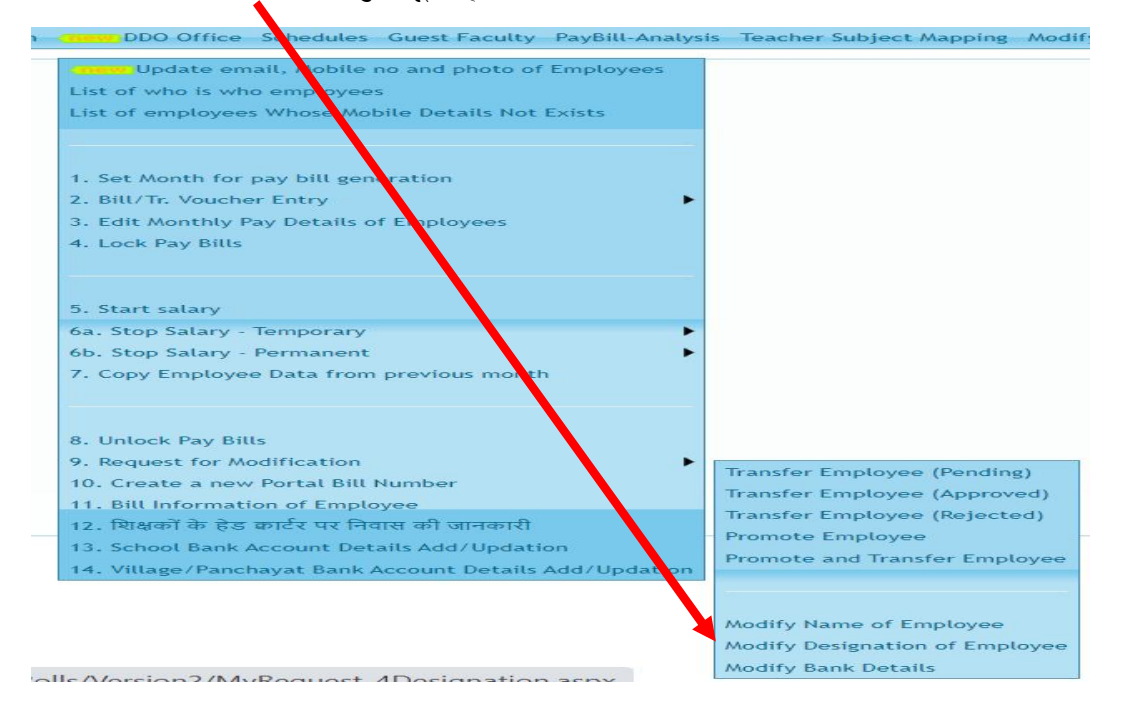

5. विषय (जिसमे नियुक्ति हुई हो) में संशोधन : नवीन संवर्ग को छोड़कर शेष लोकसेवकों के विषय को अद्यतन किया जाकर यह सुनिश्चित किया जाये कि संबंधित की नियुक्ति / पदोन्नति जिस विषय में हुई है वही संबंधित का विषय प्रविष्ट हो |

नवीन संवर्ग में नियुक्त उच्च माध्यमिक शिक्षक एवं माध्यमिक शिक्षक का विषय संशोधन सीधे नही किया जायेगा | नवीन संवर्ग की नियुक्ति आदेश में जो विषय अंकित है वही मान्य होगा और यदि नियुक्ति आदेश में ही त्रुटी पूर्ण विषय अंकित हो गया है तो उसका नियुक्ति आदेश पुनः (अमेंडमेंट आदेश) TAMS module में माध्यम से जारी किया जायेगा, आदेश जारी होते ही संबंधित का विषय ई-सेवा पुस्तिका में संशोदित हो जायेगा | शेष संवर्ग यथा उच्च श्रेणी शिक्षक / व्याख्याता आदि के विषय संशोधन की कार्यवाही निम्न स्क्रीन अनुसार की जाएगी

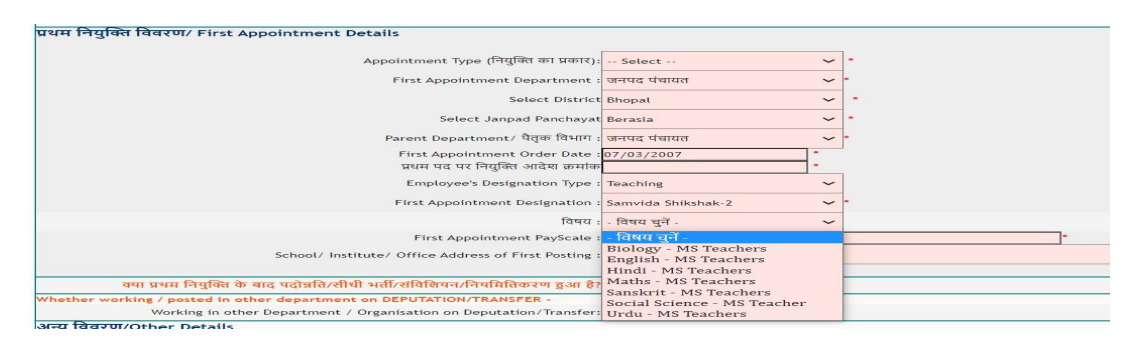

6. सेवानिवृत्ति / सेवा समाप्ति /त्यागपत्र /मृत्यु / इत्यादि के कारण किसी लोकसेवक को शाला में पदस्थ शिक्षकों की सूची में से हटाये जाने की प्रक्रिया : निम्न स्क्रीन में पे-रोल अंतर्गत प्रदर्शित आप्शन "Stop payment permanent" और "Stop payment Temporary" में जाकर स्टॉप पेमेंट किया जाये ताकि संबंदित के नाम सूची में से हट जाएँ :

| 1                  | e e e e e e e e e e e e e e e e e e e              | Madiya Pratesti<br>Education Portal 2.0<br>CHURIELE UUICH<br>dacationportal mp.gov.in/payrolls | ▶ 😨 👘 👗 0532003002 🗠 🗮 🇮                                                                                       |
|--------------------|----------------------------------------------------|------------------------------------------------------------------------------------------------|----------------------------------------------------------------------------------------------------|
| 希 होम 🛛 🛞 डैशबोर्ड | Payroll Management                                 | Pendency Reports                                                                               | Performance Analysis                                                                                           |
|                    | > MY Schools                                       |                                                                                                |                                                                                                    |
|                    | > Employees Under me                               |                                                                                                |                                                                                                    |
|                    | > Set Month for pay bill generation                |                                                                                                |                                                                                                    |
|                    | > Bill/Tr. Voucher Entry of Pay Bills              |                                                                                                | Welcome to Payroll Management System                                                                           |
|                    | > Edit/View Bill/Tr. Voucher Entry of<br>Pay Bills | ay Rolls Older Version                                                                         | पेटोल प्रयोधन प्रणाली में आपका रवागत है<br>Danhoord                                                            |
|                    | > Create a New Portal Bill Number                  | e: Payroll system can be a                                                                     | dapted in the form of automated software that performs every action needed by the payroll process. It helps in |
|                    | Copy Employee Data from<br>previous month          | coloring the payable amor                                                                      | ana ana adaactoris very adany, n also noips in gonordang me pay sips in reserr ame.                            |
|                    | > Print Draft Pay Bill                             | ** A                                                                                           | uthorized to use this system, Please Login to use the Portal **                                                |
|                    | Edit Monthly Pay Details of<br>Employees           |                                                                                                |                                                                                                    |
|                    | > Print Draft Pay Bill                             |                                                                                                |                                                                                                    |
|                    | > Lock Pay Bills                                   |                                                                                                |                                                                                                    |
|                    | > Print Lock Pay Bills                             |                                                                                                |                                                                                                    |
|                    | > Unlock Pay Bills                                 |                                                                                                |                                                                                                    |
|                    | Stop Salary - Temporary                            |                                                                                                |                                                                                                    |
|                    | > Stop Salary - Permanent                          | > Stop Salary - Employee's                                                                     | 5                                                                                                    |
|                    |                                                    | Retirement                                                                                     |                                                                                                    |
|                    |                                                    | Stop Salary - Employee's<br>Resignation                                                        | 5                                                                                                    |
|                    | Madhyo                                             | ) Ston Salary - Employee's                                                                     | Designed & developed by National Informatics Centre                                                            |
|                    |                                                    | <ul> <li>Stop Salary -<br/>Absconding/Termination</li> </ul>                                   | n                                                                                                    |
|                    |                                                    | > Stop Salary - Duplicate F                                                                    | Removo                                                                                                    |

|       |            |                    |                   | Auditya Pradesh<br>Education Portal 2.0                                | - 🐵                     |                    |                                                    |             | € 0532003002 € = = |
|-------|------------|--------------------|-------------------|------------------------------------------------------------------------|-------------------------|--------------------|----------------------------------------------------|-------------|--------------------|
|       |            |                    | tal)<br>http://ex | ल प्रसंहात प्रणाली<br>lastimportal.mp.gov.in/payrolls                  |                         |                    |                                                    |             |                    |
| 希 होम | 🍄 डैशबोर्ड | Payroll Management | Request           | Pendency Reports                                                       | Or Performance Analysis |                    |                                                    |             |                    |
|       |            |                    | Stop              | payments due to retireme                                               | nt                      |                    |                                                    |             | Back               |
|       |            |                    |                   |                                                                        | Warning !! This Emp     | loyee will be remo | red permanently from the date                      | abase       |                    |
|       |            |                    |                   | कर्मचारी का कोड :<br>पद :<br>स्कूल का नाम :<br>भगतान प्राधिकृत अधिकारी | Enter Unique ID :       | aa3887             | (Proceed)<br>कर्मचारी का नाम :<br>लिंग :<br>to 12) | Male        |                    |
|       |            |                    |                   | का नाम :<br>जिला :                                                     | Bhopal                  | ERASIA, PRINCIP    | भुगतान रोकना - स्थिति :                            | In PayRolls |                    |
|       |            |                    | De                | tails of orders                                                        |                         |                    |                                                    |             |                    |
|       |            |                    |                   | Order No & Date :                                                      |                         | DD/MM/YYY          | Y                                                  |             |                    |
|       |            |                    |                   | Order issued by :<br>Remarks :                                         |                         |                    |                                                    |             |                    |
|       |            |                    |                   |                                                                        | 1.32                    | Stop Pay           | ment                                               |             |                    |
|       |            |                    |                   |                                                                        |                         |                    |                                                    |             |                    |